【要項別紙】

第20回全日本ベテランフェンサー選手権大会(兼) 第35回滝口杯争奪東京都ベテランフェンサー個人選手権大会

## 出場登録(エントリー)申込手続きについて

この手続き案内は、表記ベテランフェンサー選手権大会を2019年11月16日(土)~11月 17日(日)に開催するにあたって参加申込手続きを下記の通り説明するものです。大会内容 については、日本フェンシング協会の大会開催要項(9月12日更新)をご確認下さい。

記

- 1.参加費: 1種目4,500円 (スポーツ傷害保険料を含む)
- 2. 申込手続き: 以下に述べる WEB 登録による参加申し込みとする。
- 3. 申込み期間: 2019 年 9 月 10 日より 11 月 8 日(金)17 時を締切りとする。
- 4.参加申込: 出場希望者は、2019 年 11 月 8 日(金)17 時までに、(但し支払い手段 により、11 月 1 日までとする)に下リンク先より申し込み手続きをする事。

## http://fencingsystem.jp/fes/

※公益社団法人日本フェンシング協会に登録をしている者を対象とする。 ※出場申込は協会登録したクラブの責任者(団体登録責任者)より行うこと。

個人で行う場合は登録事務局 <u>touroku@fencing-jpn.jp</u> まで連絡の事。

※申込に際しては、まず**年齢カテゴリーA~Dを1種選択し、**種目(男女3種目)区分に加えて、申込内容を記入すること。

※ここでいう年齢とは 2019 年 12 月 31 日現在の年齢を言う。

- 〔男子〕 A= 40~49 歳 B=50~59 歳 C=60~69 歳 D=70 歳以上
- 〔女子〕 A=35~49 歳 B=50~59 歳 C=60~69 歳 D=70 歳以上
- 5. 期限後の申込:締切期日17時以降のエントリー申し込みは認めない。
- 6. 出場費支払い:出場費は、コンビニ決済またはクレジットカードで支払うこと。
  ※支払が完了しないと出場登録は有効とならない。大会不参加となる場合でも
  申込をした選手は出場費用を支払うこと。申し込み後の返金は行わない。
  ※ 登録後、WEB 登録をした本人宛に、自動返信が発信される。メールと希望する登録内容に差異がある場合は、速やかにメールにて連絡のこと。

以上

<日本ベテラン選手権大会出場登録について> 手続きのご案内

詳しい協会登録・試合登録の方法は下記マニュアルを参照して下さい。

http://fencingsystem.jp/fes/manual/

## <参加申込手順>

- 1. 手順は、以下となります。※協会登録を済ませていない場合は2. へ。
  - 1)「フェンシング登録サイト(http://fencingsystem.jp/fes/)」にログイン。
  - 2) 該当の団体の「管理」をクリック。
  - 3) 左側メニューの「試合登録」の中の「新規試合登録」をクリックし、 該当の大会の「登録」をクリック。

※各年齢カテゴリーにより大会が分けられている。(A~D)

- 4) 選手と種目を選択して「確認」をクリック。
   ※事前に協会登録が完了していない選手は表示されない。
   ※年齢カテゴリーが同じであれば、複数の種目に複数の選手を一括登録できる。
- 5)「確認画面」にて申込内容を確認
- 6) 支払い方法を「クレジットカード」「コンビニ・郵便局払込み票」から選択
- 7)「クレジットカード」の場合は必要事項を入力して決済を完了。
- 8)「完了画面」が表示されると、WEB での試合登録が完了する。
- 9)「コンビニ・郵便局払込み票」を選択する場合は締切の1週間前、即ち11月1日(金) までに支払いを完了すること。(コンビニから日本フェンシング協会への入金連絡に次 日数を要することがあるため。)
  - ※支払が完了しない場合は、出場登録は有効とならない。
  - ※参加費入金後の返金はいかなる場合も行わない。
  - ※自動返信メールで登録内容を再確認すること。
  - ※試合登録の領収証は「試合登録」の中の「登録状況確認・領収証」から一度だけダ ウンロードすることが出来る。
- 2. 協会登録の手順は下記となります。
  - 1)「フェンシング登録サイト(http://fencingsystem.jp/fes/)」で、メールアドレスを入力 すると、パスワードがメールで通知される。
  - 2) 該当の団体の「管理」をクリック。
  - 3) 左側メニューの「協会登録」の中の「2019 年度協会登録」をクリック。

- 4) 昨年度の会員を「検索」または「新規追加」して登録者リストを作る。
- 5)「確認画面」にて申込内容を確認
- 6) お支払い方法を「クレジットカード」「銀行振込」から選択
- 7)「クレジットカード」の場合は必要事項を入力して決済を完了
- 8)「完了画面」が表示されると、協会登録が完了。「銀行振込」の場合は 速やかに送金(支払い)を行うこと。

※自動返信メールで登録内容を再確認する。

※協会登録の領収証は該当ページからダウンロードが可能。但し1回のみ。

- 3. 大会等に参加登録する場合の留意点:
  - 1) 参加登録した選手が FJE の大会に参加した場合、選手はこの WEB 登録を申込むこ とにより、選手の写真及びデジタルデータについて、FJE または FJE が使用を許可し た法人・会社団体等が使用することを了承するものとする。
  - 2) WEB 登録で大会等に参加申込後、出場を取りやめる場合は、当該出場種目開始日の 24 時間前まで に、日本フェンシング協会ベテラン委員会にメールで申し出ること。
  - 3)申込後、いかなる事由があっても参加費支払いは免除されない。爾後大会不参加となった場合でも大会参加費用はお支払頂く。申し込み後の返金は行わない。
- 4. 問合せ先 : メールアドレスは下記の通り。

「日本フェンシング協会ベテラン委員会あて」 <u>fencing.veterans@gmail.com</u>

以上